## Logging into your CPS Student Gmail Account

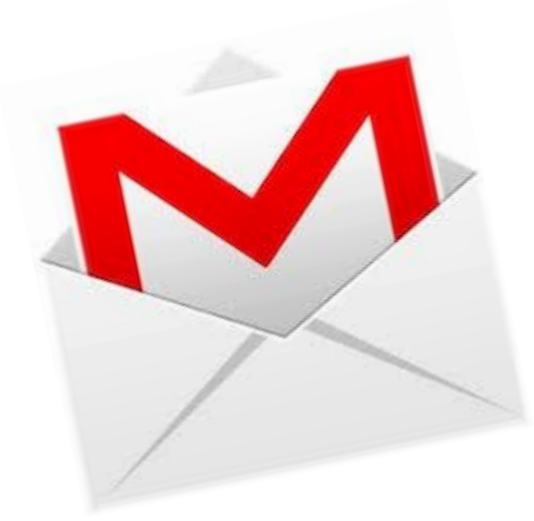

### 1. Click the URL: <u>http://www.gmail.com/</u>

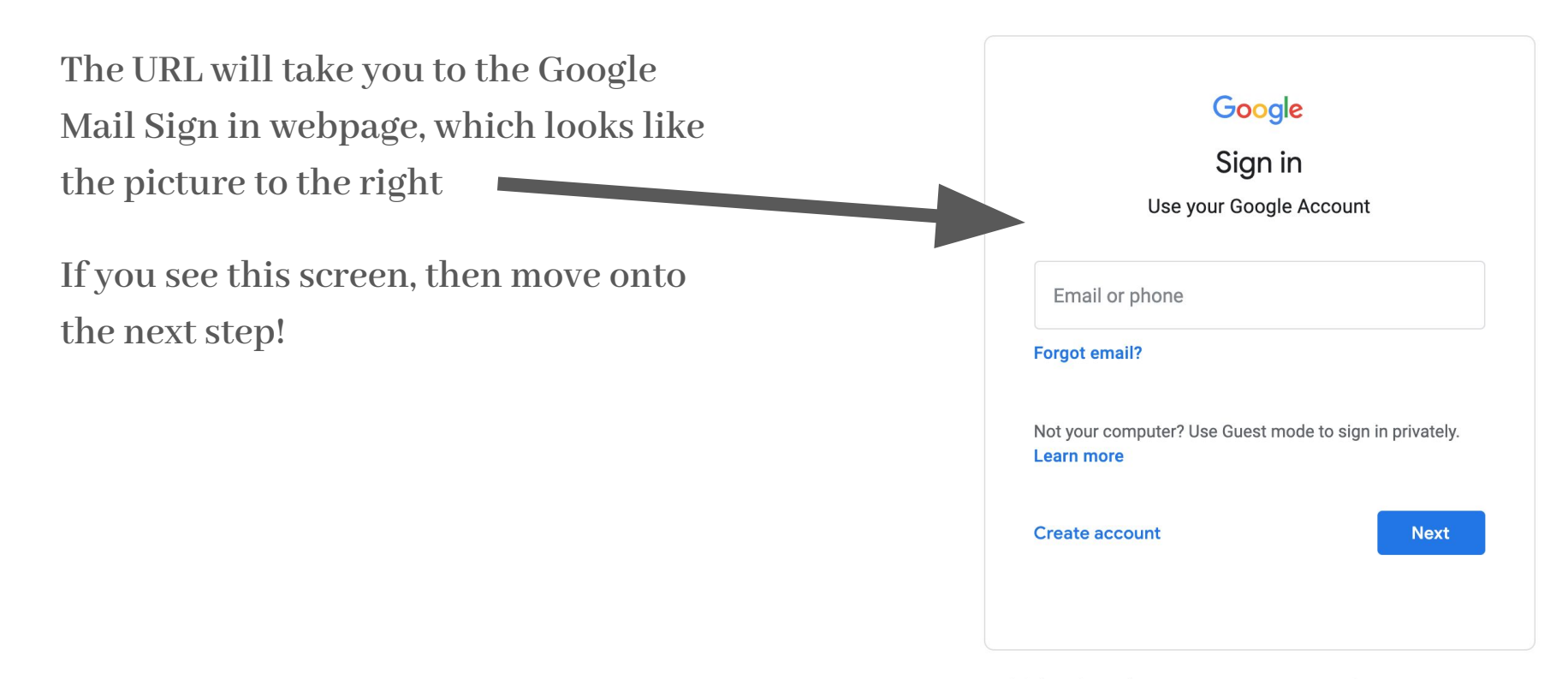

### 2. Type in your Google Account EMAIL

For example, I typed in my Google Account EMAIL, which is dncasel@cps.edu - Your Google Account email should be similar to mine and should also end in @cps.edu

Move onto the next step!

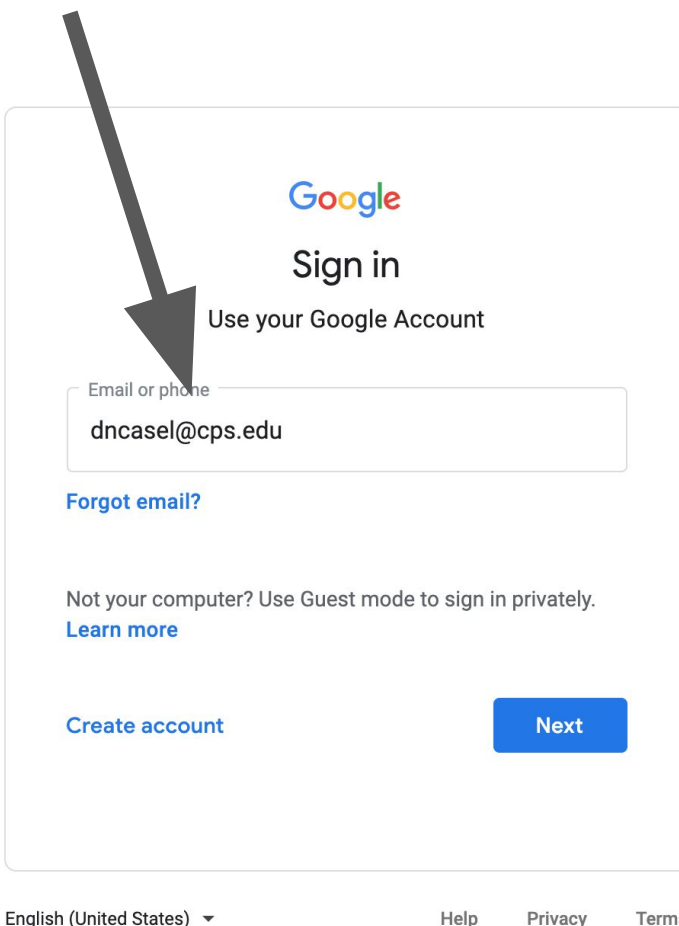

Help

Privacy

Terms

#### 3. Click the "Next" button and you will be redirected.

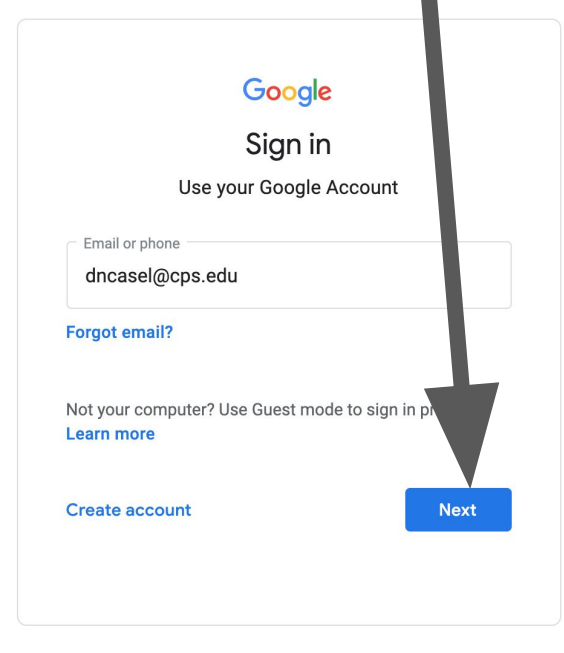

English (United States) - Help Privacy Terms

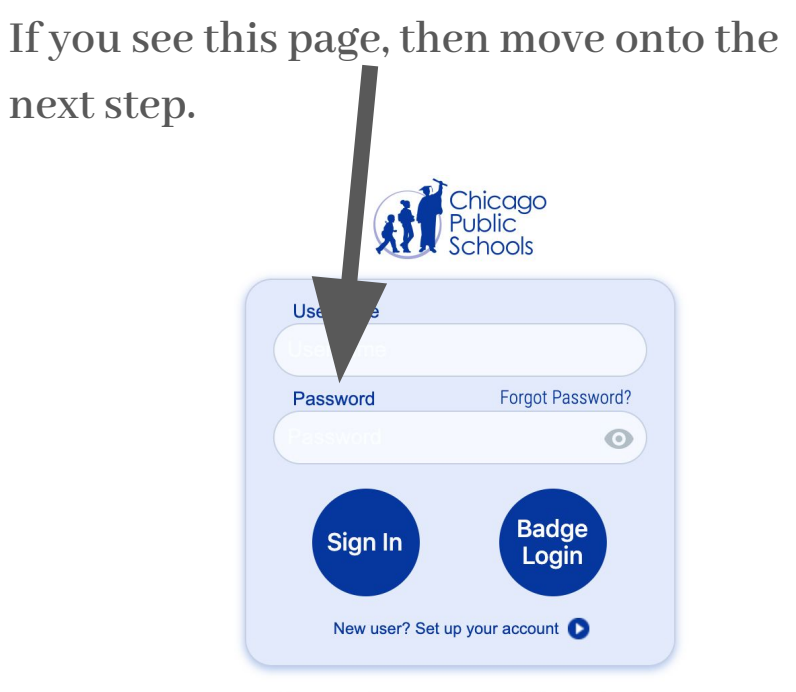

Please note that your use of the CPS network and computer equipment/resources is not private and may be monitored for appropriate use. For further information, please refer to the CPS Acceptance Use Policy for students and employees.

# 4. Type in the beginning of your Google Account EMAIL for your username - do not type @cps.edu 5. Type in "Disney216" for the password - the "D" must be capitalized

Use my example to the right.

My email is <u>dncasel@cps.edu</u> but I only typed dncasel as my username

You can click the eye symbol to see the password instead of \*\*\*\*\*\*\*

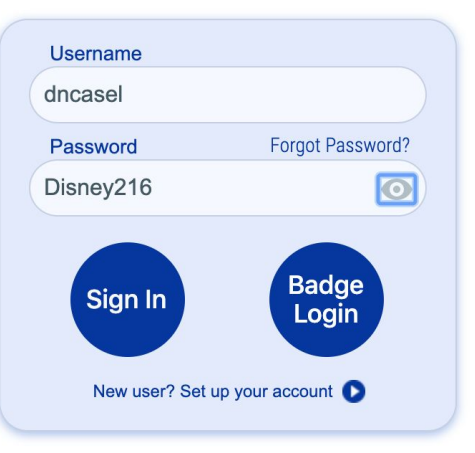

Please note that your use of the CPS network and computer equipment/resources is not private and may be monitored for appropriate use. For further information, please refer to the CPS Acceptance Use Policy for students and employees.

#### 6. Click the "Sign In" button and you're in!

#### Your email should open up to your inbox and it should look something like this picture below.

| 🗲 🚦 🏾 🔒 https://mail                                                   | .google.com/mail/u/0/?shva=1=inbox                                                            |                                                                    | ☆ マ C S - Google                                                 | <b>↓ ☆ </b> ■   |
|------------------------------------------------------------------------|-----------------------------------------------------------------------------------------------|--------------------------------------------------------------------|------------------------------------------------------------------|-----------------|
| +You Search Ima                                                        | ages Maps Play YouTube Nev                                                                    | rs Gmail Drive Calendar More -                                     |                                                                  |                 |
| Google                                                                 | I                                                                                             | ~ Q                                                                | howtechtutori                                                    | als@gmail.com + |
| Gmail -                                                                | C More                                                                                        | v                                                                  | 1-9 of 9 < > 📖 -                                                 | ¢-              |
| COMPOSE                                                                | Lab testing Manufacture laboratory in                                                         | struments! - www.edb.eu/Brio - Machines for mortar, concrete mixer |                                                                  | Why this ad?    |
| Inbox (2)<br>Starred<br>Important<br>Sent Mail<br>Drafts (2)<br>More ~ | Try on a new inbox: Classic                                                                   | important first Unread first Starred first Priority Inbox          |                                                                  | ×               |
|                                                                        | Facebook                                                                                      | Interesting Pages on Facebook - facebook Interesting Pag           | es on Facebook Like the Pages you are interested in to get I     | Apr 16          |
|                                                                        | 🗆 🚖 🛄 me                                                                                      | Microsoft Outlook Test Message - This is an e-mail mes             | sage sent automatically by Microsoft Outlook while testing th    | Apr 16          |
|                                                                        | E 😭 D Facebook                                                                                | Interesting Pages on Facebook - facebook Interesting Pag           | es on Facebook Like the Pages you are interested in to get I     | Apr 15          |
|                                                                        | 🗆 🛊 🕞 Twitter                                                                                 | Eva Longoria retweeted a link from Jane Seymour F                  | onda on Twitter! - HowTech Tutorials, Here's a link that was     | Apr 14          |
|                                                                        | 🖂 🏫 🖂 Facebook                                                                                | You have more friends on Facebook than you think - faceb           | book Find more of your friends. The fastest way to find all of y | Apr 13          |
|                                                                        | 🗆 🚖 🗇 Facebook                                                                                | You have more friends on Facebook than you think - faceb           | ook Find more of your friends. The fastest way to find all of y  | Apr 12          |
|                                                                        | 🗌 🚖 🗆 Facebook                                                                                | Your download is ready - facebook You recently requested           | a download of your information on Facebook. Your download        | Mar 23          |
|                                                                        | 🗌 🏫 🕞 Facebook Just one more step to get started on Facebook                                  |                                                                    | Hi HowTech, To complete the sign-up process, please follow       | Mar 23          |
| Search people                                                          | 🔲 🏠 🕞 Facebook                                                                                | Welcome to Facebook - get started now! - facebook Hi Ho            | wTech, Your account has been created now it will be easi-        | Mar 23          |
| manspaces                                                              | 0% full 00013 Group - <u>Toma &amp; Privace</u> Last account a<br>Data y 5 GB of your 10.1 GB |                                                                    | clivity: 1 minute ago<br>Details                                 |                 |
|                                                                        |                                                                                               |                                                                    |                                                                  |                 |
|                                                                        |                                                                                               |                                                                    |                                                                  |                 |

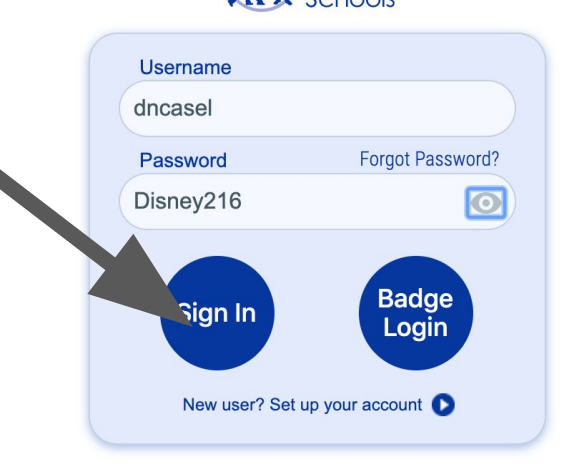

hicago

Please note that your use of the CPS network and computer equipment/resources is not private and may be monitored for appropriate use. For further information, please refer to the CPS Acceptance Use Policy for students and employees.